## УКМ 4. Подключение стандартного графического дисплея покупателя

На кассовом сервере в разделе Настройка сервера и оборудования – Оборудование ККМ нужно выбрать конфигурацию оборудования, в рамках которой нужно подключить дисплей, после чего нажать кнопку Подключит ь устройство:

|                                                | E-mail: support                              | <u>ukm4@ascn.ru</u>             |              | (50001) OOC                  | ) "Вот это - м | агазин" (            | Сервер:                                   |
|------------------------------------------------|----------------------------------------------|---------------------------------|--------------|------------------------------|----------------|----------------------|-------------------------------------------|
| Оборудование ККМ Мо<br>Ару                     | нитор оборудования<br>кивирование и удаление | Параметры сервера<br>данных     | Конвертеры   | Настройка обмена с СГО       | Загрузка весов | Дизайн печатных форм |                                           |
| Настройка сервера и оборуд                     | ования / <u>Оборудован</u>                   | <u>ие ККМ</u> / Новая конфигура | ация         |                              |                |                      |                                           |
| <u>Оборудование</u><br>Раскладки<br>клавиатуры | Аппаратная конфигура                         | Название                        | *            |                              |                |                      |                                           |
| <u>Кассовые меню</u>                           |                                              |                                 |              |                              |                | ,                    | <ul> <li>Подключить устройство</li> </ul> |
|                                                | Меню и раскладка                             |                                 |              |                              |                |                      |                                           |
|                                                |                                              | Кассово                         | е меню: Стаң | дартное меню кассового терм  | 1Ha ▼          |                      |                                           |
|                                                | 🔹 Сохранить 🖉                                | Отмена                          | PC-K         | лавиатура - Основная расклад | ka i V         |                      |                                           |
|                                                |                                              |                                 |              |                              |                |                      |                                           |
|                                                |                                              |                                 |              |                              |                |                      |                                           |

В открывшемся окне следует выбрать следующие значения:

| тип устроиства |  |
|----------------|--|
| Устройство     |  |

## Тип устройства – Дисплей покупателя.

Устройство – Консоль покупателя.

Внизу окна нужно нажать кнопку Подключить, после чего откроется окно с параметрами подключаемого устройства:

## Устройство "Консоль покупателя"

| Использовать как                                                                                       | Основной           | ~ |
|----------------------------------------------------------------------------------------------------|--------------------|---|
| Номер экрана                                                                                           | 1                  |   |
| Хост, на котором работает<br>консоль покупателя (по<br>умолчанию не требуется)                         |                    |   |
| UDP порт консоли<br>покупателя                                                                         | 10001              |   |
| Дисплей X Window для<br>запуска консоли<br>покупателя (по умолчанию<br>не требуется), пример<br>":0.1" |                    |   |
| Путь к исполняемому<br>файлу консоли покупателя<br>(по умолчанию не<br>требуется)                      |                    |   |
| Про <mark>ф</mark> айл                                                                                 | Стандартный 1      | ~ |
|                                                                                                    | 🗆 Выводить QR-коды |   |
| 🗸 Сохранить 🖉 Отмена                                                                                   |                    | ? |

×

Не меняя параметров, установленных по умолчанию, в данном окне следует нажать кнопку Сохранить.